1. Formater et SD micro kort som FAT 32 Endre navn på FW filen fra **BIN** til **ZIP** ECU1051\_adv-rootfs\_EdgeLink\_2.8.2\_Release\_22102814\_v2.8.2.**bin** til; ECU1051\_adv-rootfs\_EdgeLink\_2.8.2\_Release\_22102814\_v2.8.2.**zip** 

### 2.

Kopier ut filene fra FW filen til SD kortet, det skal da se slikt ut.

| USB (D:) |    |                    |
|----------|----|--------------------|
|          | ^  | Name               |
|          |    | advup.txt          |
|          |    | advupdate.txt      |
|          |    | am335x-ecu1051.dtb |
|          |    | apps.tar.gz        |
|          |    | checksum.md5       |
|          |    | 📰 manifest.xml     |
|          | а. | MLO                |
|          |    | 📄 ramdisk.gz       |
|          |    | rootfs.tar.gz      |
|          |    | 💿 u-boot.img       |
|          |    | 📄 ulmage           |
|          |    |                    |

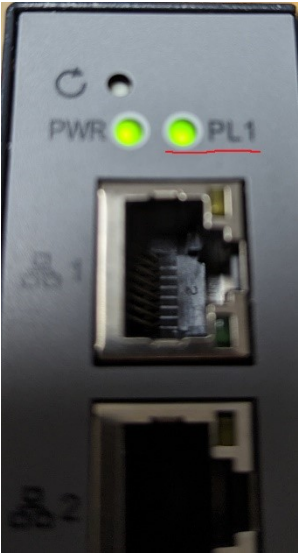

3.

#### Sett SD kortet i ECU-en og koble til spenning.

**Oppdatering pågår.** (PL1 LED, 2 raske blink med 1 sekunds mellomrom) **FW oppdateringen ferdig** (PL1 LED slukkes og ECU-en vil automatisk starte på nytt.) PL1 blinker med 1 sekunds mellomrom. (Modulen har startet på nytt og alt kjører) Dette vil ta totalt ca 5 minutter.

# 4.

Ta ut SD kortet fra ECU-en

## Sjekk logg

Du kan sjekke at oppdatering gikk greit i loggfilen update.log som ligger på SD kortet

Siste loggene bør se slik ut;

[2023-02-23 16:19:39] remove /media/mmcblk0p1/advupdate.txt [2023-02-23 16:19:40] umount partitions... [2023-02-23 16:19:40] update log file! [2023-02-23 16:19:40] update finish!

Merk at **advupdate.txt** slettes fra SD kortet. Dette er fordi man ikke skal få oppdaterings gjentagelse hvis man glemmer å ta ut kortet. Hvis du skal oppdatere flere ECU-1051 så må du kopiere inn denne filen til SD kortet først.

## Factory default

Hvis du ønsker å sette modulen til «Factory default» under oppdatering av FW må dette settes under advupdate.txt filen

Sett innstillingen «advfactory=y»